# Teranet Manitoba Plan Deposit Submission User Guide

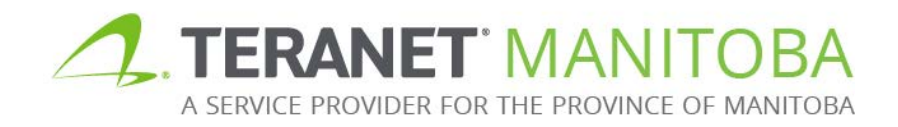

Updated: November 19, 2019 Version 2.00

# Table of contents

| Purpose                                |
|----------------------------------------|
| Browser requirements                   |
| PDS landing page                       |
| Login                                  |
| Password reset5                        |
| Workspace                              |
| Main features                          |
| Content7                               |
| Deposit search7                        |
| Deposit status                         |
| Important restrictions7                |
| Create and submit a deposit            |
| Create a new deposit8                  |
| Upload documents9                      |
| Submission and payment12               |
| The memorandum (memo) process14        |
| Status: entered14                      |
| Status: in examination15               |
| Status: memo out16                     |
| Where to find status details16         |
| Sub-status definitions17               |
| Comments in general18                  |
| Add/view comments19                    |
| Filter and print comments19            |
| Upload additional documents20          |
| Status: memo in21                      |
| Manage your deposit after submission21 |
| Share deposit21                        |
| Security with sharing23                |
| Change ownership24                     |
| Delete your deposit25                  |
| Questions?                             |
| Notes                                  |

# Purpose

This user guide provides a basic overview of the main functions and features of Plan Deposit Submission (PDS). The PDS online service is your access point for submitting survey plans for deposit and examination.

# **Browser requirements**

Please visit our website for the most recent browser requirements.

# PDS landing page

- The PDS landing page provides useful information such as:
  - Hours of operation •
    - PDS maintains regular hours of operations during statutory holidays
  - Scheduled outages and outage notifications
  - Announcements
- The Plan Deposit Submission User Guide
- From the landing page you can navigate between:
  - English and French
  - Land Titles (TOL, Documents Online, eRegistration), Surveys (Plan Deposit Submission and Survey Plans Online), and Personal **Property Registry Online**
- The bottom of this page (as well as every page of PDS) provides other useful links including:
  - The Office of the Registrar-General
  - Our website
  - Contact information
  - Our privacy statement
  - Terms and conditions of use
- You can view our contact page by selecting the 🕐 icon, which is located next to the Login button.

The Login icon is located in the upper right hand corner on the landing page.

Select the Login icon to log in to PDS.

Here is an example of the landing page:

| English Français                                                                                                    | Login ?                                                                                                    |
|----------------------------------------------------------------------------------------------------|----------------------------------------------------------------------------------------------------|
| The Property Registry         Land Titles         Surveys           A Service Provider for the Province of Manitoba         Survey Plans Online         Survey Plans Online | PPR Online                                                                                                    |
| Surveys Online Plan Deposit Submission                                                                                                    |                                                                                                    |
| Welcome to Plan Deposit Submission. This tool allows users to electronically submit plan deposits for examination.                                                          | Plan Deposit Submission                                                                                                    |
| For Client Support contact us at: tprclient@tprmb.ca<br>For technical support including password resets, visit us at: www.tprmb.ca/tpr/support.html<br>Reference Materials  | Monday         06:00 - 22:00           Tuesday         06:00 - 22:00           Wednesday         06:00 - 22:00           Thursday         06:00 - 22:00           Friday         06:00 - 22:00           Saturday         06:00 - 22:00 |
| Plan Deposit Submission User Guide                                                                                                    | Sunday 07:00 - 22:00                                                                                                    |
| Announcements                                                                                                    | All times are Central Time Zone<br>(UTC -5:00 Standard / UTC -5:00 Davlight Saving)                                                                                                    |
| No announcements within the last 30 days                                                                                                    |                                                                                                    |
| More                                                                                                    | No scheduled outages                                                                                                    |
|                                                                                                    |                                                                                                    |
| Office of the Registrar-General   The Property Registry   C                                                                                                    | contact Us   Privacy Statement   Terms and Conditions of U                                                                                                    |

# Login

Once you select the Login icon you will be redirected to the Login page. From here you can enter your user ID and password to gain access to PDS. You can also change your password which expires every 90 days. There is no cost to log in to PDS.

| Login                             |
|-----------------------------------|
| User ID Password Forgot Password? |

You will use the same user ID and password that you currently use for our other Online Services (Titles Online, Documents Online and Survey Plans Online).

A note about sharing user IDs: If the same user ID is used to log into multiple sessions in PDS the first user's session will be terminated and the following notification will appear:

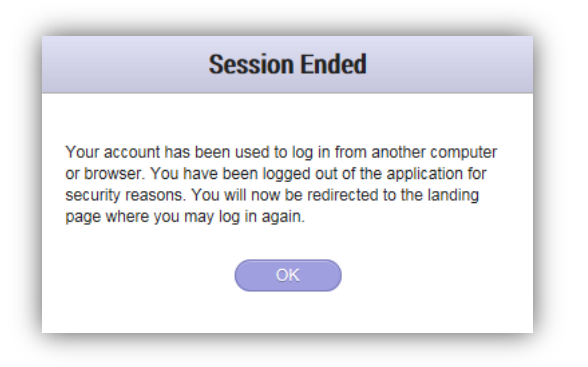

Remember that there is no cost for individual user IDs with PDS so sharing user IDs is not recommended.

#### Password reset

If you get locked out of your account or forget your password you can reset your password by selecting the *Forgot Password*? option from the login page:

| User ID  |                  |
|----------|------------------|
| Password | Forgot Password? |

From here you will enter your email address in the box provided and our system will email you a link to reset your password.

| Online Services            | Forgot Password                                                |
|----------------------------|----------------------------------------------------------------|
| Please enter the email add | ress associated with your account.                             |
| We will send you an email  | containing a link and instructions for changing your password. |
| Email Address              |                                                                |
| Cancel Submit              |                                                                |

You should receive an email with a link to reset your password within five minutes. You won't receive the email if:

- The email address you provided contained a typo.
- The email address you provided does not match the email associated to your profile. For security reasons, we can only send a reset link to the email address you used when you registered your profile.
- The email address you entered is shared with another user. For security reasons, we can only send a reset link to an email address that is unique to your profile.
- The email with the link to reset your password was sent to your junk folder.

# Workspace

Once you have logged on you will arrive at your workspace. The workspace will help you organize your deposits.

### Main features

From the workspace you can complete multiple tasks such as:

- Navigate to our other online applications
- Create new deposits
- View previously submitted deposits
- Filter your deposit list to find a certain deposit
- View memorandum status details (see <u>memo out</u> for more information)
- View expiration date details (see <u>important restrictions</u> for more information)
- View deposit sharing information <sup>4</sup>/<sub>4</sub> (see <u>manage your deposit after</u> <u>submission</u> for more information)

| Plan Deposit Subr | nission Workspace   |                |                | Filter deposit list |   |
|-------------------|---------------------|----------------|----------------|---------------------|---|
| Surveyor Name     | Your File Number    | Deposit Number | Status         | Last Modified V     |   |
| Stacy Surveyor    | Condo 1             | 0331/16        | Entered        | 2016-06-03          |   |
| Stacy Surveyor    | 1-12-123            | 0109/16        | In Examination | 2016-06-02          |   |
| Greg Surveyor     | Communications Test | 0209/16        | Memo Out       | 2016-05-20          | 4 |
| Stacy Surveyor    | 2016-04 subdivision | 0053/16        | Memo Out       | 2016-05-13          |   |
| Stacy Surveyor    | 2016-04 easement    | 0054/16        | Memo Out       | 2016-05-09          |   |
| W. W. Withdrawn   |                     |                | In Examination | 2016-05-04          |   |
|                   |                     |                |                |                     |   |

# Content

The workspace may contain deposits from the following sources:

- 1. Deposits that you have submitted.
- 2. Deposits that your designated staff have submitted on your behalf.
- 3. Deposits that any other staff member in your firm has shared with you.
- 4. Deposits where any other staff member in your firm has changed the ownership to you.

### Deposit search

The order of the deposit list in the workspace will default to a chronological display with the most recently modified deposit appearing at the top.

To search for a deposit:

- Navigate to the Filter deposit list field and enter any part of the surveyor's name, file number, deposit number, current status or the last modified date of the deposit you are looking for.
- As you enter your search criteria the folder list will automatically filter to show any deposits that match or partially match your search criteria.
- You can select the deposit you are looking for once it becomes visible in the deposit list.

### Deposit status

There are several statuses that can be associated to a deposit in PDS. Statuses are covered in more detail in <u>the memorandum (memo) process</u> section of this guide.

| Status         | Meaning                                                                                                    |
|----------------|----------------------------------------------------------------------------------------------------|
| Entered        | We've placed the deposit in the queue for                                                                                  |
|                | examination.                                                                                                    |
| In examination | The deposit is in the examination process.                                                                                 |
| Memo out       | <ul><li>Means the memo has been sent to the surveyor and:</li><li>review and correction is required (sub status)</li></ul> |
|                | will be "correction required"                                                                                              |
|                | Of<br>The means has been enumerical for equipe                                                                             |
|                | • The memo has been approved for copies.                                                                                   |
|                | See <u>memo out</u> for more details.                                                                                      |
| Memo in        | Surveyor has replied to our memo out.                                                                                      |

# Important restrictions

Please keep the following restrictions in mind when managing your deposits:

- There is no maximum to the number of deposits you can have in your workspace at one time.
- If you create a deposit but do not add at least one document to the deposit PDS will not save your work if you navigate away from the page.

 If you create a deposit but do not submit it within the same working day the deposit will be deleted from your workspace overnight.

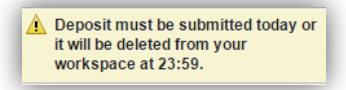

- Each deposit will remain in the workspace for a maximum of five years starting from the date the deposit was last modified.
  - "Modified" means the date that the deposit was created if there are no comments or the date of the last comment in the memo.
- When a deposit is close to its expiration date, a warning icon (<sup>1</sup>/<sub>4</sub>) will appear on the deposit.
  - Hover over this warning for more details on the date of expiration.
  - This expiration warning will start to appear one year before the deposit expiration date.

# Create and submit a deposit

This section will describe how to create a new deposit and submit it for registration. Create a new deposit

Follow these steps to create a new deposit:

- 1. Click on the 峙 icon.
  - A new deposit will open.
- 2. Enter your file number.
  - This field is searchable in the workspace so you may want to include details in the file number that will help you find the deposit at a later date.
- 3. Select the deposit surveyor using the following guidelines:
  - If you are registered as a surveyor in our system then the list will default to your name and will not allow changes.
    - No one else will have access to your deposit.
  - If you are not registered as a surveyor in our system then you will be able to select a surveyor name from a list of active surveyors in your firm.
    - PDS will automatically share your deposit with the surveyor you select and they will have full permissions to add documents or comments (see <u>share deposit</u> for more information).
- 4. Select the appropriate Land Titles registering office from the drop down list (Brandon, Dauphin, Morden, Neepawa, Portage La Prairie or Winnipeg).

5. Enter a planning file number (optional).

| Surveyo Name | ~ | Status<br>Planning File No. | Not Assigned |
|--------------|---|-----------------------------|--------------|
| <br>winnipeg |   | Flaming File No.            |              |

# Upload documents

You can now add all documents relevant to the deposit to the upload queue. There is no limit to the total number of documents you can upload per deposit.

- 6. There are two ways to add a document to the upload queue:
  - a. Selecting the Add to Upload List, or
  - b. Drag and drop documents into upload box.

**Note:** This action does not upload the documents to the deposit; it only adds them to the upload queue. You must upload at least one document to the deposit for PDS to save your work. If you leave this page before uploading your documents your changes will be lost.

Size restrictions: There is a 500 MB size limit for each uploaded document.

|     | Add to Upload List Clear Upload List        |   |
|-----|---------------------------------------------|---|
| 6   | Drop documents here to be queued for upload |   |
|     |                                             |   |
|     |                                             |   |
|     |                                             | 6 |
| - 1 | Upload Documents                            |   |

7. Select each document's type from the drop down list associated to each document:

| Document type        | Required  | Limit per submission              | Required file type |
|----------------------|-----------|-----------------------------------|--------------------|
|                      | document  |                                   |                    |
| condominium          | optional  | Unlimited (must be submitted with | TIF/TIFF           |
| sheet                |           | at least one deposit image)       |                    |
| deposit image        | mandatory | max one per submission*           | TIF/TIFF           |
| field notes          | optional  | unlimited                         | PDF                |
| letter               | optional  | unlimited                         | PDF                |
| miscellaneous        | optional  | unlimited                         | PDF/JPEG/TIFF/DWG  |
| monument             | mandatory | max one per submission            | TIF/TIFF           |
| restoration          |           |                                   |                    |
| (sketch)             |           |                                   |                    |
| monument             | optional  | unlimited                         | PDF                |
| restoration (report) |           |                                   |                    |
| Ordinary High        | optional  | max one per submission            | PDF                |
| Water Mark           |           |                                   |                    |
| (OHWM) report        |           |                                   |                    |
| title plot           | optional  | max one per submission            | PDF                |

\* PDS is designed to accept one plan deposit image per deposit submission. For example, if you are submitting a plan of subdivision and a related plan of easement you will need to submit them as two separate deposits with the same file number.

8. Click on the Upload Documents icon to begin uploading.

| 20446-1-0-1-1.tif           | 0.7 MB        | * |
|-----------------------------|---------------|---|
| Document Type Deposit Image | Waiting       |   |
| 20446-1-0-1-2.tif           | <b>1.5</b> MB |   |
| Document Type Miscellaneous | Waiting       | × |
| 5033 Cond Appr Ltr.pdf      | <b>1.2</b> MB |   |
| Document Type               | Waiting       | • |
| - Selo Notes                |               |   |

9. You can cancel an individual document upload by selecting the <sup>(\*)</sup> icon next to the document you wish to delete.

| 20446-1-0-1-1.tif             | 0.7 MB               |   |
|-------------------------------|----------------------|---|
| Document Type Deposit Image 🗸 |                      |   |
| 20446-1-0-1-2.tif             | <b>8</b> •<br>1.5 MB |   |
| Document Type Miscellaneous   |                      |   |
| 033 Cond Appr Ltr.pdf         | <b>1.2</b> MB        |   |
| Document Type OHWM Report     | Waiting              | × |

| Indica                        | ator                                      |                                                           |
|-------------------------------|-------------------------------------------|-----------------------------------------------------------|
|                               |                                           |                                                           |
| 20-012.5                      | 0.6 MB                                    | 0                                                         |
| Document Type Deposit Image * | Waiting                                   | 8                                                         |
|                               |                                           |                                                           |
|                               |                                           |                                                           |
| 20-012.1ff                    | 0.6 MB                                    | -                                                         |
|                               | 20-012.stf<br>Document Type Deposit Image | 20-012.tff 0.6 MB<br>Document Type Deposit Image  Waiting |

10.You can also abort and delete the entire deposit before submitting by

selecting the icon directly underneath the file number field.

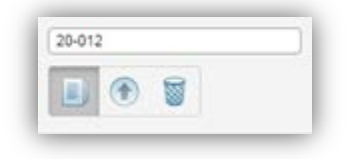

### Submission and payment

Use this process when you are ready to submit your deposit for examination.

- 1. Select which online deposit account you want to use for this submission from the drop down list.
  - You can save your selection for future transactions if you have multiple accounts.

- The fee amount will be displayed to the right of the deposit account drop down list.
- No fee will be charged if you indicate that this deposit submission is a Monument Restoration sketch or a Plan Perpetuating Monuments.
- 2. Agree to the Terms and Conditions.
- 3. Submit deposit for examination.

| Your File Number<br>16-4-7<br>Deposit must be submitted today or<br>it will be deleted from your<br>Workspace at 23:59.<br>Filter document list<br>Test Tiff Sample tif<br>2016-11-15<br>Deposit Image<br>TIFF Sample 2.tif<br>2016-11-15<br>Title Plot<br>Common Common Common Common Common<br>Common Common Common Common Common Common<br>Common Common C | Submission and Payment The deposit owner is required to make the payment for the plan deposit submission. Prepared under the authority of Stacy Surveyor, MLS Charge to Account Deposit Account 2 (\$902,127.00) A \$ miniation fee will be charged. Use this account for payment on future submissions This is a Monument Restoration sketch or a plan Perpetuating Monuments. I have read and agree to the terms and non-distribution clauses in the Terms and Conditions. |
|----------------------------------------------------------------------------------------------------|----------------------------------------------------------------------------------------------------|
|----------------------------------------------------------------------------------------------------|----------------------------------------------------------------------------------------------------|

You will be able to view, print or save a confirmation notice which includes the new deposit number upon submission:

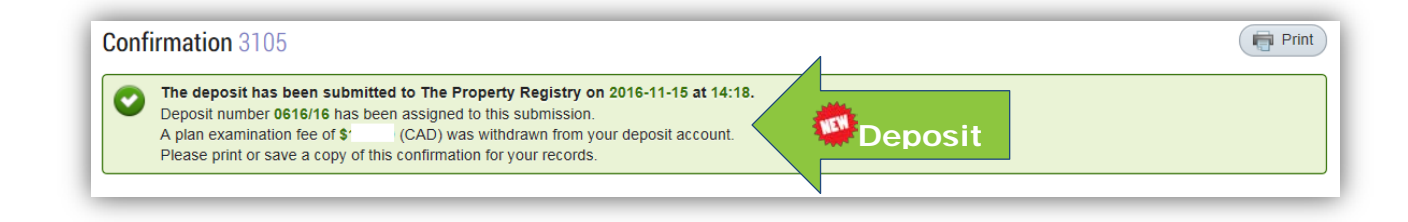

A confirmation email will also be sent to your account administrator for each deposit.

|                                                          | masion coi    |                        |               |                            |
|----------------------------------------------------------|---------------|------------------------|---------------|----------------------------|
| The Property Registry<br>276 Portage Avenue              |               |                        |               |                            |
| Winnipeg, Manitoba R3C 0B6                               |               |                        |               |                            |
| Telephone: (204) 945-2042<br>Toll-free: 1 (888) 877-3067 |               |                        |               |                            |
| Email: tprclient@tprmb.ca                                |               |                        |               |                            |
|                                                          |               |                        |               |                            |
| Plan Examination Fee:                                    | \$130.00      |                        | Submitted By: | Stacy Assistant            |
| Deposit Account:                                         | 40:           |                        |               | PDS UAT Firm 5             |
| Receipt Number:                                          | 840027260254  | 1                      |               | 649 St. Mary Avenue        |
|                                                          |               |                        |               | Winnipeg, Manitoba R3R 1B8 |
| Surveyor Name:                                           | Stacy Surveyo | r                      |               | Canada                     |
| Deposit Number:                                          | 0337/16       |                        |               |                            |
| Your File Number:                                        | 16-2-1        |                        |               |                            |
| Submitted Date:                                          | 2016-06-03 1  | 1:32:33                |               |                            |
|                                                          |               |                        |               |                            |
| Documents Submitted                                      |               |                        |               |                            |
| Туре                                                     |               | Document Name          |               |                            |
| Miscellaneous                                            |               | 20446-1-0-1-2.tif      |               |                            |
| Deposit Image                                            |               | 20446-1-0-1-1.tif      |               |                            |
| OHWM Report                                              |               | 5033 Cond Appr Ltr ndf |               |                            |

# The memorandum (memo) process

Once a deposit has been submitted it will be assigned a deposit number and will be placed in the queue for examination. This section will provide an overview of the various steps a deposit may follow as it is examined.

### Status: entered

Entered status means that the deposit has been submitted for examination and has been placed in the examination queue. At this point our survey examiners have not viewed the deposit yet but a deposit number has been assigned.

| lan Deposit Submissior                                                                   | Deposit Details (Workspace)                                       |                                         | tus                |
|------------------------------------------------------------------------------------------|-------------------------------------------------------------------|-----------------------------------------|--------------------|
| 16-2-1<br>Deposit Number: 0337/16                                                        | Memorandum<br>Examination of Unknown<br>Stacy Surveyor<br>Portage | Status<br>Planning File No.<br>Examiner | Entered 2016-01-02 |
| Deposit shared with 1 user     Filter document list     20446-1-0-1-1.tif     2016-06-03 |                                                                   |                                         |                    |
| Deposit Image<br>20446-1-0-1-2.tif<br>2016-06-03<br>Miscellaneous                        |                                                                   |                                         |                    |
| 5033 Cond Appr Ltr.pdf<br>2016-06-03<br>OHWM Report                                      |                                                                   |                                         |                    |

### Status: in examination

In examination status means that the deposit has been taken from the queue for the initial examination process. The deposit is opened as soon as possible to confirm the DGS and other data for indexing purposes. As a result there may be a small lag from the time the deposit switches to in examination and the time that a survey examiner begins the examination process.

| Deposit Number: 0337/16                                 | Ex<br>Su<br>Re<br>Sh | amination of Bare Land (<br>rveyor Name Stacy Surve<br>gistering Office Portage<br>ow Comments All V | Condominium<br>eyor | Status<br>Planning File No.<br>Examiner | In Examination<br>2016-01-02 | Deposit Mer | morandum |
|---------------------------------------------------------|----------------------|----------------------------------------------------------------------------------------------------|---------------------|-----------------------------------------|------------------------------|-------------|----------|
| C Filter document list                                  |                      | o. TPR Comment                                                                                       | Date                | Your Comment<br>No Comments Found       | Date                         | Status      | Action   |
| 20446-1-0-1-1.tif<br>2016-06-03<br>Deposit Image        | ۲                    |                                                                                                    |                     |                                         |                              |             |          |
| 20446-1-0-1-2.tif<br>2016-06-03<br><i>Miscellaneous</i> | ۲                    |                                                                                                    |                     |                                         |                              |             |          |
| 5033 Cond Appr Ltr.pdf<br>2016-06-03<br>OHWM Report     | ۲                    |                                                                                                    |                     |                                         |                              |             |          |

#### Status: memo out

Memo out status indicates that a survey examiner has examined the deposit and is either requesting more information or is approving the deposit for copies. A request for correction may include requesting more information, a correction, a clarification or additional documentation. This is also where we'll indicate if a re-examination fee will be required. At this point the examiner assigned to the file will be added to the memo.

| Deposit Number: 0337/16                             | Add | the deposit image and any sup | porting documents fro | om your computer to the uploa  | ad list below.  |                    | <b>Sta</b> | Luc   |
|-----------------------------------------------------|-----|-------------------------------|-----------------------|--------------------------------|-----------------|--------------------|------------|-------|
|                                                     | Exa | mination of Bare Land C       | ondominium            | Status                         | Memo Out Clarif | ication Required < |            |       |
|                                                     | Sur | veyor Name Stacy Survey       | /or                   | Planning File No.              | 2016-01-02      |                    |            |       |
| 👌 Deposit shared with 1 user                        | Reg | Istering Office Portage       |                       | Examiner                       | Stacy Gosman    | E.                 |            |       |
| Q Filter document list                              | Sho | w Comments All 🗸              |                       |                                |                 | , -xai             | nine       |       |
|                                                     | No  | . TPR Comment                 | Date                  | Your Comment                   | Date            | S IS               |            | S n   |
| 20446-10 ment                                       | 1   | please check closure          | 2016-06-03            |                                |                 | Open               |            | , iai |
| De COIIII                                           |     |                               |                       |                                |                 | Add Com            | ment       |       |
| 204                                                 | 6   |                               |                       |                                |                 |                    |            |       |
| Miscellaneous                                       | A   | dd to Upload List Clear Up    | load List             |                                |                 |                    |            |       |
| 5033 Cond Appr Ltr.pdf<br>2016-06-03<br>OHWM Report |     |                               | Drop docume           | ents here to be queued for upl | oad             |                    |            |       |
|                                                     |     |                               |                       |                                |                 |                    |            |       |
|                                                     |     |                               |                       |                                |                 |                    |            |       |
|                                                     |     |                               |                       |                                |                 |                    |            |       |
|                                                     |     |                               |                       |                                |                 |                    |            |       |
| eva                                                 |     |                               |                       |                                |                 | Upload Docume      | nts )      |       |

#### Where to find status details

The status will update in real time as the examiner finishes the examination process. There are two places you will be able to view the details of the status of your memo:

1. Workspace – each deposit will have a status listed in the Workspace. For all deposits listed as "*memo out*" and require a correction, an additional icon will provide this information. Hover over the icon to view this message.

| Plan Deposit Sub | mission Workspace |                |                | Filter depos    | ıt list | _   |
|------------------|-------------------|----------------|----------------|-----------------|---------|-----|
| Surveyor Name    | Your File Number  | Deposit Number | Status         | Last Modified V | 1       |     |
| Stacy Surveyor   | 16-2-1            | 0337/16        | Memo Out       | 2016-06-03      | 4       | èð. |
| Stacy Surveyor   | Condo 1           | 0331/16        | Entered        | 2016-06-03      |         |     |
| Stacy Surveyor   | 1-12-123          | 0109/16        | In Examination | 2016-06-02      |         |     |

2. Deposit details – within the details of the deposit the status and sub-status will also be available.

| Memorandum           |                                    |                               |                                 |
|----------------------|------------------------------------|-------------------------------|---------------------------------|
| Add the deposit imag | e and any supporting documents fro | m your computer to the upload | HIST DETON.                     |
| Examination of       | Bare Land Condominium              | Status                        | Memo Out Clarification Required |
| Surveyor Name        | Stacy Surveyor                     | Planning File No.             | 2016-01-02                      |
| Registering Office   | Portage                            | Examiner                      | Stacy Gosman                    |

### Sub-status definitions

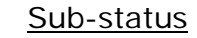

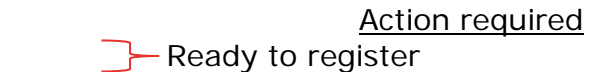

- OK for copies
  Correction required
- Tentatively accepted and OK for copies
- Tentatively accepted and OK for copies subject to corrections
- OK for copies subject to correction

View memo details for the required correction

#### Comments in general

The comment section has been designed to replace the memorandum that our employees and surveyors currently use to communicate with each other about a deposit.

| No. | TPR Comment                         | Date       | Your Comment | Date       | Status    | Action  |
|-----|-------------------------------------|------------|--------------|------------|-----------|---------|
| 1   | please check your closure           | 2016-05-25 | corrected    | 2016-05-25 | In Review | P       |
| 2   | closure is still off. refer to plan | 2016-05-25 |              |            | Open      | Ø       |
|     |                                     |            |              |            | Add C     | Comment |

| Heading      | What it means                                                                                                    |
|--------------|----------------------------------------------------------------------------------------------------|
| No.          | Each comment is assigned an identification number                                                                                                    |
| TPR Comment  | The comment that has been provided by a survey examiner                                                                                                    |
| Date         | The date the comment was posted                                                                                                    |
| Your comment | The comment that you have provided                                                                                                    |
| Date         | The date your comment was posted                                                                                                    |
| Status       | The status of the                                                                                                    |
|              | comment                                                                                                    |
|              | Open – Assigned to a comment that has been<br>and is awaiting surveyor response<br>In review – Assigned to a comment that has been<br>provided by the surveyor and is<br>awaiting our response<br>Complete – Assigned to a comment that we've |
|              | reviewed and approved                                                                                                    |
| Action       | Use the Action icon to edit your comment                                                                                                    |
|              | (Deposit status must be memo out and comment status                                                                                                    |
|              | must be in open for surveyor to edit)                                                                                                    |

#### Add/view comments

To view a comment in its entirety or reply to a comment you can expand any comment by selecting it. Once you select a comment a box will open to show the expanded details and allow editing. Once you are finished adding your comment,

select Save Details to save your changes. Your memo comments will remain in your memo while you work on it. It is important to note that if we leave a comment you

| d the  | Edit Comment                                         | e upload list below.  |          |         |
|--------|------------------------------------------------------|-----------------------|----------|---------|
| amin   | TPR Comment Date 2016-04-07                          | Memo Out              |          |         |
| egiste | Please correct the deposit number on the title plot. |                       |          |         |
| how C  |                                                      |                       | Print C  | Comment |
| DT     |                                                      | Date                  | Status   | Actio   |
| 1 T    | Your Comment                                         | tion has b 2016-04-07 | Complete |         |
| 2 P    | 1                                                    |                       | Open     | Ø       |
|        |                                                      |                       | Add      | Commen  |
|        |                                                      |                       |          |         |
| -od se |                                                      |                       |          |         |
|        | Cancer Save Decars                                   | for upload            |          |         |
|        |                                                      |                       |          |         |
| 100    |                                                      |                       |          |         |

**must reply** before you can re-submit your deposit. There is no longer a need to physically sign the memo.

**Note:** While your deposit is in the memo out stage you are also able to initiate a new comment by selecting the Add Comment located directly below the full comment list.

#### Filter and print comments

The comments will be sorted by the comment entry date from the oldest comment to newest. If you would like to narrow down the list you can do so by filtering the comment list by status. The drop down list allows you to select from all, open, in review, and complete. The default selection is all.

To view or print a PDF copy of the comments simply select the Deposit Memorandum icon. This option will print all available comments unless you have filtered the list before selecting this option. For example, if you only want to print the open comments you would first filter the list to show comments with an open status and then print the comments.

| Show | Comments All -            |            |                                     | I          | )eposit Memo | randum |
|------|---------------------------|------------|-------------------------------------|------------|--------------|--------|
| No.  | TPR Comment               | Date       | Your Comment                        | Date       | Status       | Action |
| 1    | A TPR Comment.            | 2016-05-16 | A reply. Now it will be in Memo In. | 2016-05-16 | In Review    | P      |
| 2    | A new TPR Comment, sendin | 2016-05-18 |                                     |            | Open         | Ø      |

#### Upload additional documents

If you need to upload new documents as part of responding to our comment you can do so here. The process is similar to the initial upload of documents prior to submission. An overview of the steps to add additional documents is listed below. For more detailed information on uploading documents in general, please see the <u>upload documents</u> section.

Steps to upload additional documents:

- 1. Add new documents to upload list.
- 2. Select the document type from the drop down list.
  - Although there is a limit of one deposit image and one OHWM Report per deposit, you are able to upload one additional document of each of these types upon resubmission. This allows you to upload a replacement document if required. Adding a secondary document does not delete the previous version from the deposit. All documents remain in the deposit.

3. Select the process.

Upload Documents icon to start upload

Q Filter document list 16-022.tiff ۲ Deposit Image Miscellaneous.pdf ۲ Miscellaneous OHWM Report OHWM Report.pdf ۲ Title Plot.pdf ۲ Title Plot Title Plot - Corrected.pdf ۲ Y000996-27-0.pdf Miscellaneous 0 Letter 1.pdf 2 🖬

Once the documents finish uploading they will be adding to the deposit's full document list located on the left hand side of the workspace.

**Note:** In the example on the right you will notice that only the last two documents were added after the initial submission of the deposit.

- These are the only two documents that the surveyor can edit or delete.
- New documents can only be modified while the deposit is in the memo out status.
- 4. Select the 🤎 icon to re-submit the deposit.
  - If no re-examination fee is required, you will only have to accept the terms and conditions in order to resubmit the deposit.
  - If a re-examination fee is required, you will need to provide payment details in addition to accepting the terms and conditions in order to continue.
- 5. The deposit status will now change to memo in.

### Status: memo in

Memo in status indicates that the surveyor has responded to our questions or requests and is waiting for the Survey examiners to either approval the changes/updates made to the deposit and or respond further. While the deposit is in the memo in status, **no edits** can be made by the surveyor.

# Manage your deposit after submission

There are several icons that will help you manage your deposits:

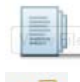

Will allow you to view and search a list of the deposit's contents.

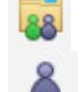

Will allow you to share a deposit.

Will allow you to change ownership of a deposit.

Will allow you to re-submit your deposit for examination. See <u>Upload Additional Documents</u> for more information.

#### Share deposit

You can share your deposit with any user with approved access to PDS. Sharing a deposit is a useful feature when more than one person will need to have access to the contents of a deposit.

| 2016-04 subdivision<br>Deposit Number: 0053/16                                                             |   | Share Deposit<br>Sharing a deposit froi<br>You may also grant a<br>User ID. | Deposit has not been shared yet<br>m your Workspace will allow the designated user to see t<br>idditional permissions to add documents or comments to | he content of the deposit within t<br>the deposit. Stop sharing with a r | he permissible period.<br>user by removing the |  |
|----------------------------------------------------------------------------------------------------|---|-----------------------------------------------------------------------------|----------------------------------------------------------------------------------------------------|--------------------------------------------------------------------------|------------------------------------------------|--|
|                                                                                                    |   | Share with users                                                            |                                                                                                    |                                                                          | Add another user                               |  |
| Q Filter document list                                                                                     |   | User ID                                                                     | User Name and Firm                                                                                                    | Add<br>Documents                                                         | Add<br>Comments                                |  |
| TIFF Sample.tif<br>2016-05-09<br>Deposit Image                                                             | ۲ | PDS5ASTSG                                                                   | Stacy Assistant - PDS UAT Firm 5                                                                                                    |                                                                          |                                                |  |
| 20446-1-0-1-3.ttf<br>2016-05-13<br>Deposit Image<br>0012-2016 memo 15-1207.pdf<br>2016-05-16<br>Title Plot | ٩ | Share with commen                                                           | ts                                                                                                    | Share de<br>Starting<br>2016-<br>O for<br>Ind                            | g Date<br>06-03<br>days<br>efinitely           |  |

Please note: If you are registered in PDS as any user other than a surveyor, your deposit will automatically be shared with the surveyor you selected from the drop down list when creating the deposit.

To manually share a deposit:

1. Navigate to the deposit you would like to share from your workspace.

- 2. Select the Share Deposit <sup>46</sup> icon.
- 3. Enter the user name of the user you would like to share this deposit with.

# User ID TPR1CCOV

4. You can limit the access of the user you are sharing the deposit with:

| Documents        | Comments             |
|------------------|----------------------|
| 0                |                      |
|                  |                      |
| Add<br>Documents | Add<br>Comments      |
| $\checkmark$     |                      |
|                  |                      |
| Add<br>Documents | Add<br>Comments      |
| Add<br>Documents | Add<br>Comments      |
| Add<br>Documents | Add<br>Comments      |
| Add<br>Documents | Add<br>Comments<br>I |

Indicates that the additional user has a view only level of access.

Indicates that the additional user has the ability to add new documents to the deposit only.

Indicates that the additional user has the ability to add new comments to the deposit only.

Indicates that the additional user has the ability to add new documents to the deposit as well as add comments.

5. You have the option to include comments with the deposit you are sharing. These comments are for internal use only. We don't see these comments.

| Share with comments |        |    |     |     |    |     |
|---------------------|--------|----|-----|-----|----|-----|
| please              | review | by | the | end | of | day |
|                     |        |    |     |     |    |     |
|                     |        |    |     |     |    |     |
|                     |        |    |     |     |    |     |

- You also have the option to delay the sharing date or define how long you would like to share deposit. This option applies to all of the people you are sharing the deposit with.
- 7. You will have to confirm that the information that you entered is correct before you will be able to share the deposit.

|                                                       | start |
|-------------------------------------------------------|-------|
| Share file from (                                     | the   |
| Starting Date                                         |       |
| <ul> <li>for 90 days</li> <li>Indefinitely</li> </ul> |       |

I have reviewed all entered users. They are the persons I intend to share the deposit with.

8. Once the deposit has been shared successfully the following notifications will be visible:

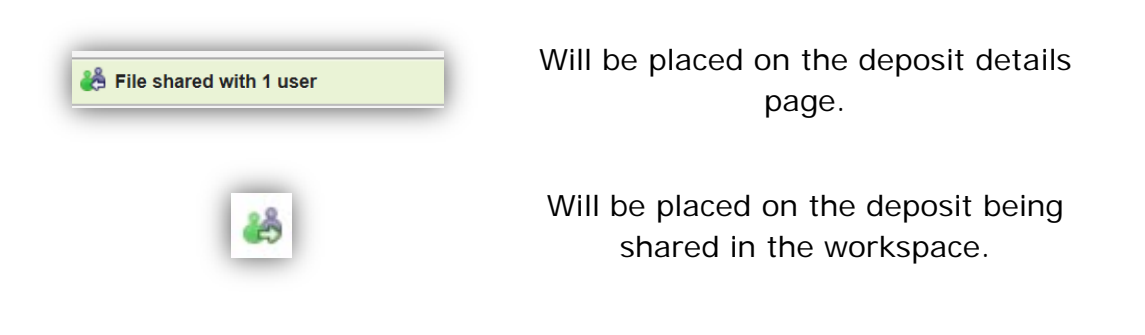

The icon will also be visible in the workspace of the person you have shared your deposit with, to notify them that a deposit has been shared with them.

You are able to manage the users you are sharing with:

- You can delete any user by selecting the trash bin located beside the user information before sharing the deposit. This will stop sharing the deposit with that user and you have the option to re-share with them at a later date.
- You can stop sharing the deposit at any time by using the same trash can icon to remove one or all users and selecting the Share Deposit icon again to update this information.

#### Security with sharing

We have provided all the tools you need to actively manage your deposits within your office environment. Here are a few tips on how you may want to use the features to ensure the appropriate staff member is completing specific duties in PDS:

- 1. All deposits created by anyone other than a MLS will automatically be shared with the surveyor assigned to the deposit (at the time the deposit was created) with full permissions for all parties.
- 2. If the MLS creates the deposit it will not be shared with anyone automatically. The surveyor would have to specifically set up the sharing feature and PDS allows you to define permissions at that time.

### Change ownership

This option is similar to sharing a deposit. The key difference is that you would use the change ownership option if you want to reassign a deposit permanently and you no longer want to be the person in charge of the deposit. The owner you change a deposit to will take it over as if they were the one who originally created the deposit. This does not change the name of the surveyor assigned to the deposit. If you want to change the surveyor on the deposit, you will need to contact us.

| 2016-04 subdivision<br>Deposit Number: 0053/16                                                                                          |  | Change Ownership<br>Changing a deposit's ownership to another user is permanent. You will no longer have access to the deposit from your Workspace<br>unless you retain access as a share user. All existing share assignments will be transferred to the new owner. |   |  |  |                                                                                                    |
|----------------------------------------------------------------------------------------------------|--|----------------------------------------------------------------------------------------------------|---|--|--|----------------------------------------------------------------------------------------------------|
|                                                                                                    |  | Change Ownership to User                                                                                                    |   |  |  |                                                                                                    |
| Filter document list     TIFF Sample tif     2016-05-09     Deposit image     20446-1-0-1-3.tif     20446-1-0-1-3.tif     Deposit image |  | Maureen Surveyor         Retain access as a share user with full permissions         Change ownership of all my other deposits too                                                                                                    |   |  |  |                                                                                                    |
|                                                                                                    |  |                                                                                                    |   |  |  | I have reviewed the selected user. They are the person I intend to change ownership of the deposits     Change Ownership     10. |
|                                                                                                    |  | 0012-2016 memo 15-1207 pdf<br>2016-05-16<br>Title Plot                                                                                                    | ۲ |  |  |                                                                                                    |

To change the owner of a deposit permanently:

- 1. Navigate to the deposit you would like to change from your workspace.
- 2. Select the Change Ownership 🌢 icon.
- 3. Select the name of the user you would like to reassign this deposit to from the drop down list.
  - You are only able to change the ownership of your deposit to one user.
  - You are only able to select from approved PDS users within your own firm.
- 4. While changing ownership of the deposit you can decide what level of access you want to retain:
  - Selecting the option below indicates that you want to retain full access to the deposit once reassigned as a secondary user.

☑ Retain access as a share user with full permissions

- If you do not select this option you will no longer have any access to the deposit once reassigned.
- 5. You will have to confirm that the information that you entered is correct before you will be able to reassign the deposit.

6. Once the deposit has been reassigned successfully the following notifications will be displayed:

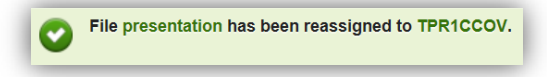

**Note:** Once the ownership of a deposit has changed you will not be able to cancel the change even if you retain access. To reverse the change of ownership you must have the owner you changed your deposit to change the ownership back to you.

### Delete your deposit

You can't delete a deposit once it has been submitted for examination. If you would like to withdraw your deposit you must contact the Examiner of Surveys or Deputy Examiner of Surveys.

# Questions?

You can find more information and training materials on our website at <u>www.teranetmanitoba.ca</u>.

Please direct any further questions or concerns with regards to account management to our Client Service Team at <u>clientservice@teranet.ca</u>.

**Please note:** Teranet Manitoba employees cannot answer certain questions due to their legal nature. Where necessary, users should seek independent legal advice or consult with legal staff within their organization as the case may be. Teranet Manitoba cannot provide legal advice.

# **Notes**

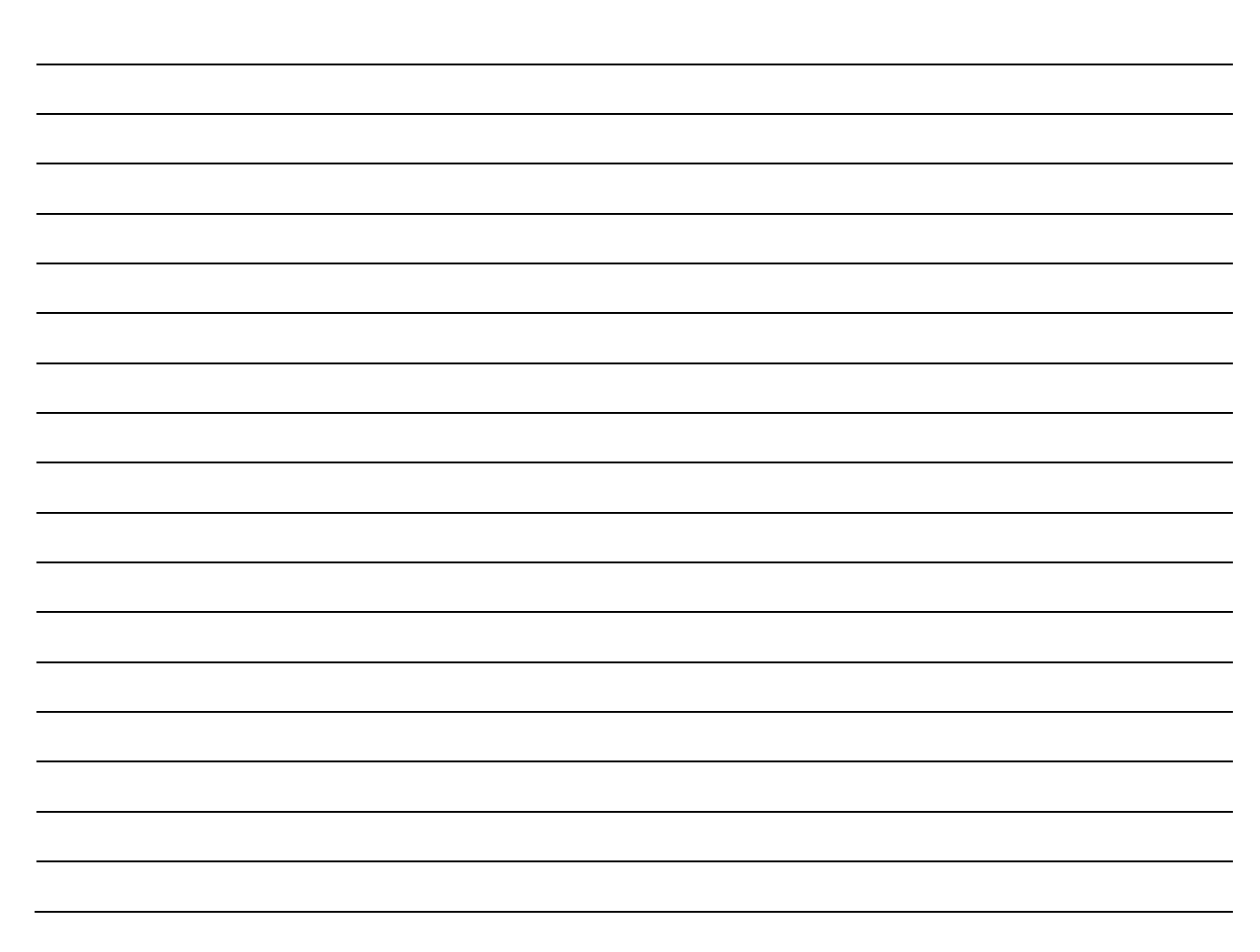